## 如何將圖片轉成 640×480 像素

步驟一:點選「圖片」項目中的「任何格式轉成 JPG」

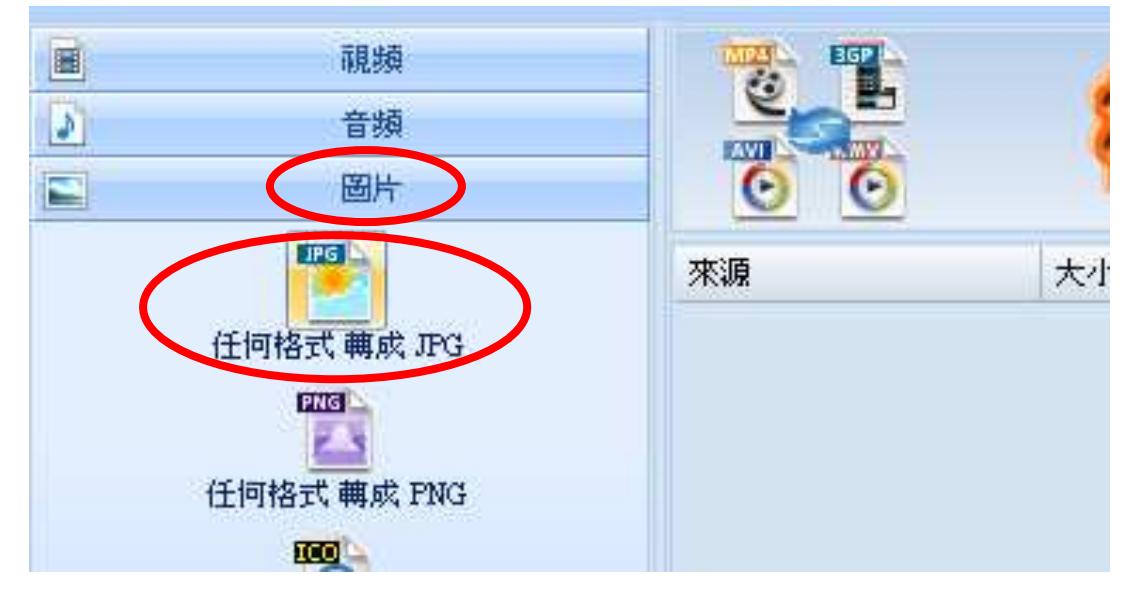

## 步驟二;點選「輸出配置」

| 115 | ø           | 任何格式 轉成 PG |  |  |
|-----|-------------|------------|--|--|
|     | - 來源檔案列表    | 輸出配置       |  |  |
|     | X ≥ 2 ⊙ 檔案名 |            |  |  |
|     |             |            |  |  |
|     |             |            |  |  |

步驟三:勾選「大小限制」,並將最大寬度填入「640」,最大高度填入 「480」,再按「確定」。

| 11-10-11-11-11-11-11-11-11-11-11-11-11-1 | ●檔室列表 | 任何格式 轉成 PG |          |
|------------------------------------------|-------|------------|----------|
|                                          | 虚理    | 最大寬度 640   | 最大高度 480 |
| 1                                        | 而旋軸   | 角度 90 🗸    |          |

## 步驟四:點選「新增檔案」,加入欲轉檔之檔案,並記得勾選「輸出至 來源檔案資料夾」,再按「確定」。

|            | -          | 輸出配置         |          | 0           | 確定                |
|------------|------------|--------------|----------|-------------|-------------------|
| × 2 I      | <b>3</b> 🕞 |              |          |             | 新增檔案              |
| 檔案名        | 開啓         |              |          |             |                   |
|            | 查詢(]):     | C 101MSDCF   |          | · 0 🕫       | 📂 🛄 •             |
|            |            | <b>TRG</b> 1 | DSC08331 | DSC08349    | DSC08363          |
|            |            | DSC08318     | DSC08332 | DSC08350    | DSC08364          |
|            | 我最近的文件     | DSC08319     | DSC08335 | DSC08351    | DSC08365          |
|            |            | DSC08320     | DSC08336 | DSC08352    | 08208366 DSC08366 |
|            |            | DSC08321     | DSC08337 | DSC08353    | DSC08367          |
|            |            | DSC08322     | DSC08338 | DSC08354    | DSC08368          |
|            | 泉山         | DSC08323     | DSC08339 | DSC08355    | DSC08369          |
|            |            | DSC08324     | DSC08342 | DSC08356    | DSC08370          |
|            |            | DSC08325     | 0SC08343 | 08C08357    | 05C08371          |
|            | 我的文件       | DSC08326     | 0SC08344 | DSC08358    | 000 DSC08372      |
|            |            | DSC08327     | DSC08345 | DSC08359    | DSC08373          |
|            |            | DSC08328     | DSC08346 | DSC08360    | DSC08374          |
|            | 我的電腦       | DSC08329     | DSC08347 | mg DSC08361 | DSC08375          |
|            | Joint Lab  | DSC08330     | DSC08348 | DSC08362    | DSC08376          |
| ▼ 輸出 至 米 调 |            | <            |          |             |                   |

## 步驟五:點選「開始」,等待轉換狀態為「完成」時即可。

| 95        |                 | 2              | 18 DUTTEX 1.00 |            |              | ~            |
|-----------|-----------------|----------------|----------------|------------|--------------|--------------|
| 任務        | 佈景主題 語言 說明      |                |                |            |              |              |
|           | 移除 🔀 清空列表 🛛 🌠 停 | it 🕅 🖷 🕻       | 💈 開始 🗕 遗       | 選項 😿 輸出資料表 | 灰            |              |
|           | 視頻              |                |                |            |              |              |
|           | 音頻              |                | 50             | 36776      |              |              |
|           | 圖片              | 00             | U              |            |              | 3-3-8        |
|           | JPG             | 來源             | 大小             | 轉換狀態       | 輸出 [F2]      |              |
| 任何格式轉成JPG |                 | <b>≥</b> 1 jpg | 11K            | 完成         | G:\DCIM\101M | SDCF/1~1.jpg |